## **Creando tareas**

La **tarea** es otra herramienta de la que podrás disponer para evaluar al alumnado, pero, ¿cómo podemos añadir tareas en nuestro curso?

Debes acceder a la **carpeta de contenido** y pulsar sobre la opción "**Crear evaluación**". Tendrás que seleccionar la opción correspondiente, en nuestro caso, "**Actividad**".

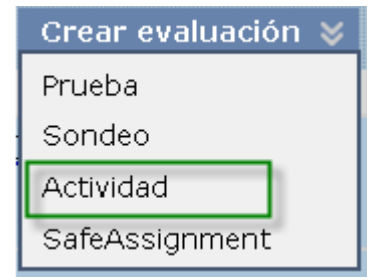

Opción de menú para crear una actividad

También podrás crear una tarea desde el **panel de control del curso**, accediendo a las **"Herramientas del curso"** y seleccionando la opción correspondiente de **"Tareas".** Asi mismo también podrás hacerlo desde el menú principal del curso, accediendo a la opción **"Herramientas"** 

Los campos a completar para la creación de la tarea son:

- Nombre.
- Instrucciones.
- Archivos de actividad.
- Calificación.
- Disponibilidad de la tarea.
- Fecha de vencimiento.
- Destinatarios.

En esta imagen puedes verlo con más detalle:

| Crear actividad              |                                                                                  |                                   |
|------------------------------|----------------------------------------------------------------------------------|-----------------------------------|
| indica un campo obligatorio. |                                                                                  | Cancelar Enviar                   |
| información sobre actividad  |                                                                                  |                                   |
| * Nombre y color             | Negro                                                                            |                                   |
| Instrucciones                |                                                                                  |                                   |
| + Nermal + 3 + 1             |                                                                                  | El editor de texto está: ACTIVADO |
|                              |                                                                                  |                                   |
|                              |                                                                                  |                                   |
| =   Ruta: <u>body</u>        | =0=                                                                              |                                   |
| Inchisos de actividad        |                                                                                  |                                   |
| Adjuntar archivo             | Examinar mi equipo                                                               |                                   |
| alificación                  |                                                                                  |                                   |
| 🖈 Puntos posibles            | 0                                                                                |                                   |
| Disponibilidad               |                                                                                  |                                   |
| Establecer la actividad e    | como disponible                                                                  |                                   |
| Número de intentos           | Permitir intento único     Permitir intentos ilmitados     Número de intentos:   |                                   |
| Limite de disponibilidad     | T Mostrar desde 🛛 🙀 😔                                                            |                                   |
| 🗖 Seguimiento del númer      | o de vistas                                                                      |                                   |
| Fechas de vencimiento        |                                                                                  |                                   |
| Fecha de vencimiento         |                                                                                  |                                   |
| Destinatarios                |                                                                                  |                                   |
| Destinatarios                | <ul> <li>Todos los alumnos individualmente</li> <li>Grupos de alumnos</li> </ul> |                                   |
| Enviar                       |                                                                                  | Cancelar Enviar                   |

Opciones de configuración para tarea

Respecto a las tareas, Blackboard además te permite:

- La multiplicidad de intentos por parte del alumnado para realizar la tarea.
- Posibilidad de consultar el histórico de envío de tareas.
- Añadir las tareas en cualquier lugar del curso.
- Posibilidad de solicitar nuevos intentos independientes del alumnado.
- Configuración de inicio y fin de tarea.
- Notificación de tareas no calificadas.

Para ver la tarea en modo alumno, basta con desactivar el modo edición y acceder a la tarea.